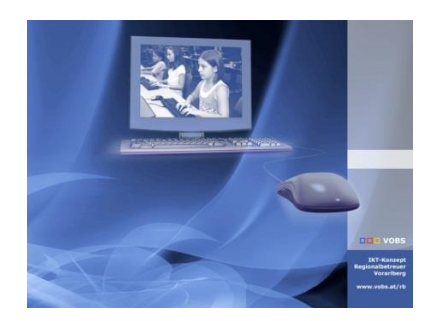

Besuchen Sie uns im Internet unter <u>http://www.vobs.at/rb</u> © 2019 Schulmediencenter des Landes Vorarlberg IT-Regionalbetreuer des Landes Vorarlberg Autor: Helmut Pajnik 6900 Bregenz, Römerstraße 15 Alle Rechte vorbehalten

Deployment: HP Prodesk 600-G4+G5

# Nachfolgemodell HP Prodesk 600-G4 (Januar 2019) Nachfolgemodell HP Prodesk 600-G5 (September 2019)

### Kurzbeschreibung:

Die sehr ähnlichen Nachfolgemodelle Prodesk 600 G4 + Prodesk 600 G5 gibt es zwei Varianten:

- HP Prodesk 600-G4/G5-MT (Mini-Tower
- HP Prodesk 600-G4/G5-DM (Desktop-Mini = "kleines" Modell)

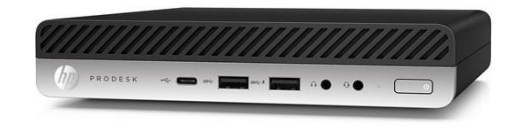

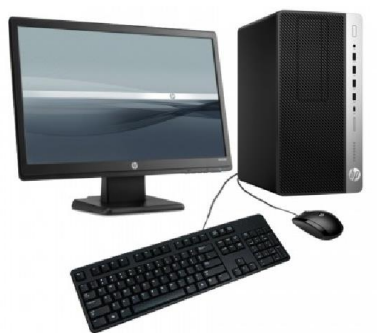

= "großes" Modell)

# Inhaltsverzeichnis:

| Problem bei einigen HP-600G4:                                                      | 2 |
|------------------------------------------------------------------------------------|---|
| Anpassen der GPOs: SpecialRoamingOverrideAllowed + admx-Vorlage                    | 2 |
| Installation von Win10x64 am Beispiel Prodesk-600-g4/g5                            | 3 |
| Startabbild:                                                                       | 3 |
| PE-Unattend_x64"-xml:                                                              | 3 |
| Unterschiede zwischen den Installationsvarianten:                                  | 4 |
| Installation mit UEFI: (= UEFI-Firmware):                                          | 4 |
| Installation mit BIOS: (= "altes" Bios = CSM-Bios - Compatibility Support Module): | 4 |
| ToDo Kurzfassung:                                                                  | 4 |
| ToDo Langfassung:                                                                  | 5 |
| Updates innerhalb von PxeDeploy:                                                   | 5 |
| Treiber updaten: Updates mit dem Treiberupdater                                    | 7 |
| Kontrolle auf "Vorschaltcode" in "netlogn\Startpc.bat"                             | 8 |
| Einstellungen im BIOS:                                                             | 8 |
| PXE-Startvorgang                                                                   |   |

# Problem bei einigen HP-600G4:

[ nachträgliche Anmerkung – September 2019: Beim Test-PC war die Installation im CSM-BIOS-Modus wegen der eingebauten NVMe-Festplatte nicht möglich. Mittlerweile funktioniert bei den neu gelieferten HP600q4 auch die Installation im CSM-Modus. *Mit Blick in die Zukunft wird dennoch die UEFI-Installation empfohlen – siehe unten*]

"Mein" Prodesk-600-g4-Mini wurde mit Windows-10x64-1803 im UEFI-Modus ausgeliefert und lief einwandfrei. Das Gerät hat "nur" USB3-Ports, die vom Q370-Chipset bereitgestellt werden.

Wie bisher üblich, stellte ich das BIOS in den CSM-BIOS-Modus (Legacy). Es war mir nicht möglich, die USB3-Ports unter Windows 10x86 "verwendbar" zu machen. Sowohl beim Win10x86-Startabbild als auch bei der Installation mit der Original "Win-10x86-1809-Installations-DVD" blieben Maus und Tastatur ohne Funktion, ebenso wie der eigentlich passende Netzwerktreiber. Erst später bemerkte ich zusätzlich, dass im BIOS bei der Einstellung der Bootreihenfolge gar keine Festplatte aufscheint: Die Hynix MVME-SSD-Steckkarte wird unter CMS-BIOS nicht erkannt. Auch ein BIOS-Update änderte nichts.

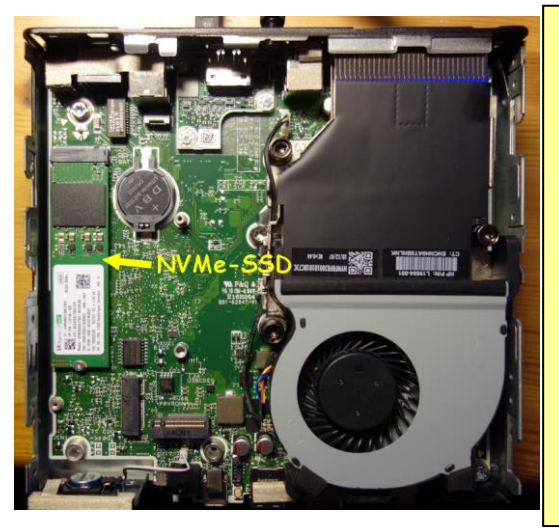

#### SSD-Disk: eingebaute MVME-SSD-Steckkarte "SK hynix BC501 H"

#### **CSM-BIOS**

Unter CSM-BIOS wird die NVMe-"Festplatte" nicht erkannt!

Eine "normale" SSD, für die ein freier Laufwerksschacht vorhanden ist, funktionierte problemlos.

(Der LW-Schacht wurde für das Foto entfernt. Er wird neuerdings nicht mehr mitgeliefert)

#### UEFI

Unter UEFI-Firmware wird die NVMe-"Festplatte" erkannt und funktioniert.

Bei Win10x64-1709 gibt es nach dem Übertragen unseres Installationsimages bei jedem Start einen "BlueScreen" (Inacessible Bootdevice) fehlendem wegen "Massenspeichertreiber" (Intel RST)

Wieder zurück im UEFI-Modus, wo die Festplatte angezeigt wird, konnte ich mit dem neuen "Win10x64-1809-Startabbild" unser Image "Win10x64-1803-Muster-2018" problemlos installieren.

#### Bemerkung: (Sept 2019)

Bei den späteren Lieferungen des HP-Prodesk-600G4-DM (Mini) und beim Nachfolgemodell HP-Prodesk-600G5-DM (Mini) wurde der zusätzliche Laufwerksschacht eingespart.

# Anpassen der GPOs: SpecialRoamingOverrideAllowed + admx-Vorlage

Der GPO-Eintrag "SpecialRoamingOverrideAllowed" in der GPO "C CSE" ist für alle Win10-Versionen notwendig. Der Eintrag behebt das Problem fehlender Startmenüeinträge bei Win10-Roamingprofilen. Im Dokument RBSrv19 W2k19 P003 v1.0.pdf ist der Eintrag beschrieben. (Suche "P003" beim VoBS).

Speziell für Windows-10-1903 "braucht" es im Central Store die "neuen" admx-Vorlagen für die GPOs. Fehlen diese Vorlagen, können die neuesten GPOs nicht bearbeitet werden. Sie kommen nach: \\dcschule\SYSVOL\schule.aps\Policies\PolicyDefinitions.

Suche "admx" beim VoBS: <u>MS Windows 10 ADMX(L)-Files</u>, Version 1903 (v3)

# Installation von Win10x64 am Beispiel Prodesk-600-g4/g5

Für die Installation via PxeDeploy wird ein **"neues" Win10x64-Startabbild benötigt** und eine zu x64 **passende "PE-Unattend\_x64"-xml**, in der das Win10-x64-Installationsimage referenziert wird.

Das Installationsimage und die dem x64-Installations-Image zugeordnete Image-Unattend\_x64.xml müssen (auch für UEFI) **nicht verändert** werden.

### Startabbild:

Wenn kein Windows-7/10-**32bit** benötigt wird, reicht das "neue" Startabbild **"Win10x64-1809-UEFI+BIOS-PxeDeploy"** für beide untenstehenden Varianten aus.

#### PE-Unattend\_x64"-xml:

Die "PE-Unattend\_x64" gibt es in zwei Varianten: (notwendig, wenn auch nicht-UEFI-fähige PCs vorhanden sind)

• für CSM-BIOS: (MBR-Platte mit EINER Partition)

z.B: **Pe-unattend-x64-***BIOS\_\_\_Win10x64-EDU-1803-ImageAktuell-2018.xml* z-B: **PE-x64-BIOS\_\_\_Win10x64-1903-EDU-EES-DVD.xml** 

• für UEFI:

(GPT-Platte mit 4 Partitionen incl. EFI-System-Partition). z.B: **Pe-unattend-x64-UEFI\_\_Win10x64-EDU-1803-ImageAktuell-2018.xml** z.B: **PE-x64-UEFI\_\_Win10x64-1903-EDU-EES-DVD.xml** 

Bei selbstgebauten Win10-Installationsabbildern müssen <ImageGroup> <Filename> und <ImageName> passend in die Pe-unattend-x64-xml-Musterdateien eingetragen werden.

Aufräumen: (wenn nur noch Win10x64 verteilt wird)

**Startabbild**: Das alte x86-Startabbild kann für **Win10x64** entfernt werden. Unbedingt kontrollieren, dass KEIN PC mehr dieses als Startabbild zugewiesen hat bzw. dass das neue **"Win10x64-1809-UEFI+BIOS-PxeDeploy" (**und die **Pe-unattend-x64-...) allen** PCs zugewiesen ist!

INFO: Zugewiesene, aber nicht vorhandene Startabbilder führen dazu, dass der PC beim PXE-Start bei der IP-Zuweisung stehenbleibt/scheitert.

**PE-Unattend**: Die nicht mehr benötigten "Pe-unattend-x86-xml-Dateien" im Ordner "\\server\REMINST\WDSUnattend" können entfernt werden.

Alle voll UEFI-fähigen Computer\* bisher (ab HP Compaq 6300\*) können wahlweise wie gewohnt im CSM-Modus (=BIOS) oder besser **im UEFI-Modus** (=UEFI) installiert werden.

Da "demnächst" neue Computermodelle nur noch mit UEFI installiert werden können, ist es eine Überlegung wert, ob man jetzt schon damit anfängt. Auch deshalb, weil bei meinem Muster-PC die eingebaute MVME-SSD-Karte unter CMS-BIOS nicht verwendbar war (Vielleicht gibt's mal ein Firmwareupdate?).

\*) voll UEFI-fähig: HP-6300, HP600G1/G2/G3/G4/G5, HP800G1, LAP650G1/G2/G3/G4/G5. nicht UEFI-fähig: HP5750, HP5850, HP6005, (HP6200)

Der HP Compaq 6200 hat zwar ein UEFI-Bios, kann aber nicht vom Netzwerk (IP4) starten, sondern nur von USB und Festplatte. (trotz Firmwareupdate auf Version J01-v2.32 von 2018)

# Installation mit UEFI: (= UEFI-Firmware):

- BIOS-Setup-Einstellung: F10 (Bilder siehe unten)
  - "Legacy Support ausschalten" (Secureboot beliebig: = ein; bei Boot-Problemen: aus )
  - Bootreihenfolge: Netzwerk-IP4 zuerst; Netzwerkboot-IP6 deaktivieren (?)
  - Wake on Lan: Boot to Network
- Startabbild: nur Win10x64
- PE-unattend-UEFI.xml (nur x64)
  - initialisiert Festplatte mit GPT (GUID-Partition-Table) (über 2048 GB Größe möglich)
  - erstellt vier Partitionen auf der Platte (incl. ESP = EFI System Partition für Bootmanager)
  - installiert nur Win10x64 (laut < ImageName> ... in Pe-Unattend)

### Installation mit BIOS: (= "altes" Bios = CSM-Bios - Compatibility Support Module):

- BIOS-Setup-Einstellung: F10 (Bilder siehe unten)
  - "Legacy Support einschalten" (kein Secureboot möglich)
  - Bootreihenfolge: Netzwerk zuerst
  - Wake on Lan: Boot to Network
- Startabbild: Win10x64 (oder Win10x86 als Altlast möglich: nicht bei HP600+650/g4/g5)
- PE-unattend-BIOS.xml x64 (x86 möglich: passend zum Startabbild)
  - initialisiert Festplatte mit MBR (Masterbootrecord) (Max. 2048 GB Größe)
  - erstellt (nur) eine Partition auf der Platte
  - installiert Win7+10- x64 (+ x86 bei x86-Startabbild) (laut < ImageName>... in Pe-Unattend)

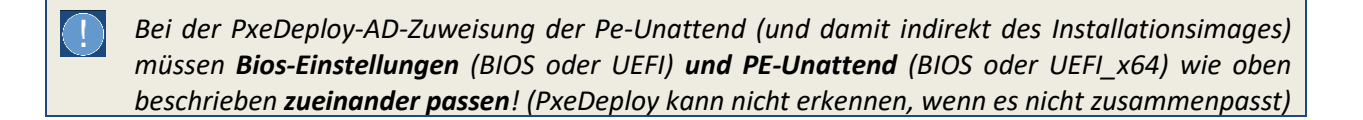

# ToDo Kurzfassung:

- 1) Update mit PxeDeploy-Updater: Add-Startabbild-Win10x64-1809 v2019-01-25
- 2) Update mit PxeDeploy-Updater: Add-Musterimage-WX64-1903-EDU-DVD v2019-06-30
- 3) Update mit PxeDeploy-Updater: Add-Driverstore-Netdriver v2019-01-25
- 4) Update mit Treiber-Updater: **TreiberEinbinden-cmd v2019-09-30**
- 5) Update mit Treiber-Updater: HP-Pro600g4\_g5 v2019-09-30
- 6) Anpassen der GPOs (SpecialRoamingOverrideAllowed) + admx-Vorlage für Win10-1903
- 7) Kontrolle auf "VORSCHALTCODE-INSTALLPROG-2019-05-11" in "netlogon\Startpc.bat"
- 8) \* BIOS-Einstellung auf UEFI (=wahlweise "neues" UEFI-Bios statt CSM)
  - a. Legacy Support "Disable" (Secure Boot: Enable oder Disable), Fastboot ausschalten
  - b. Netzwerkboot-IP4 zuerst, Netzwerkboot-IP6 "disabled" (F5), Boot vom Server bei WOL
- 9) \* BIOS-Einstellung auf CSM (=wahlweise "altes" Bios statt UEFI)
  - a. Bei Win10-Vorinstallation: SecureBoot im UEFI-Bios abschalten + Neustart
  - b. dann : UEFI ausschalten (=Legacy Support "Enable"), Fastboot abschalten unter CSM bzw. Legacy: Netzwerk zuerst, Boot vom Server bei WOL

# ToDo Langfassung:

# Updates innerhalb von PxeDeploy:

In der PxeDeploy-Oberfläche unter INFO den PxeDeploy-Updater starten:

| PxeDeploy-Updater - V.1.10 - IT-Regionalbetreuer Vorarlberg - (Helmut Pajnik) | -                                                                       |                                                                                                    | x                                                                       |
|-------------------------------------------------------------------------------|-------------------------------------------------------------------------|----------------------------------------------------------------------------------------------------|-------------------------------------------------------------------------|
| PxeDeploy-Updater                                                             |                                                                         |                                                                                                    |                                                                         |
|                                                                               |                                                                         |                                                                                                    |                                                                         |
| Ein Service der IT-Regionalbetreuer Vorarlberg                                |                                                                         |                                                                                                    |                                                                         |
| Updates fuer PxeDeploy - Juli 2019                                            |                                                                         |                                                                                                    |                                                                         |
| Aktuelle Angebote Alle waehlen Alle abwaehlen STARTE                          | ĒN                                                                      |                                                                                                    |                                                                         |
| <ul> <li>PxeDeployBasis-Upd-v08-76</li></ul>                                  | - 1<br>- 2<br>- 2<br>- 33<br>- 50<br>y: 43<br>-<br>5. 43<br>41<br>ig 39 | 20 MB<br>1 MB<br>17 MB<br>20 MB<br>20 MB<br>300 MB<br>300 MB<br>1 MB<br>300 MB<br>1 MB<br>300 MB<br>400 MB | )<br>)<br>)<br>)<br>)<br>)<br>)<br>)<br>)<br>)<br>]<br>]<br>]<br>]<br>] |
| BUGFIX-Mrz-2019-TFTP-Fehler-0xc0000001-beim Clonen                            |                                                                         |                                                                                                    |                                                                         |

#### Update mit PxeDeploy-Updater: PxeDeployBasis-Upd-v08-76 - v2019-02-21

**v08-76:** Geänderte Startskripte und weitere Anpassungen waren notwendig. Die Hilfe wurde ergänzt.

#### Update mit PxeDeploy-Updater: Add-Startabbild-Win10x64-1809 - v2019-01-25

Das "alte" x86-Startabbild wird zwar gestartet, aber Tastatur und Maus sind funktionslos. Es kommt aber keine Verbindung zum Server zustande. Auf dem PC erscheint wegen fehlendem Netzwerktreiber beim PXE-Start die Meldung:

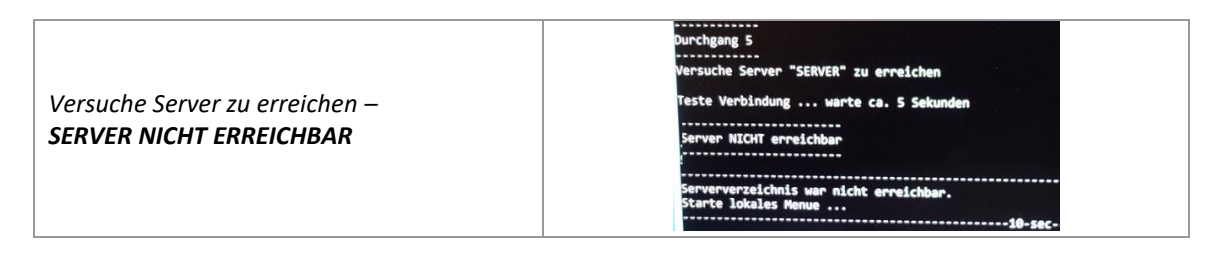

Das "neue" x64-Startabbild enthält den Netzwerktreiber (Intel 219LM-v7) für die Nachfolgemodelle.

#### Update mit PxeDeploy-Updater: Add-Driverstore-Netdriver - v2019-01-25

Hier sind die neuesten Versionen der Intel-Pro 1000 Treiber und E1D (i219LM-v7) enthalten. Diese werden von WDS beim Installieren automatisch aus dem Driverstore auf den PC installiert, sodass auch "alte" Win10-Installationsabbilder diese Treiber erhalten.

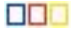

#### Update mit PxeDeploy-Updater: Add-Musterimage-WX64-1903-EDU-DVD - v2019-06-30

In diesem Paket sind das Image "**Win10x64-1903-EDU-EES-DVD**" und **zwei xml-Dateien** enthalten. Dadurch wird PxeDeploy für die Verteilung des Musterimages durch das neue x64-Startabbild nachgerüstet. Die xml-Dateien steuern das Erstellen der Partition(en) und das Installieren des Installationsabbildes:

#### PE-x64-BIOS\_\_Win10x64-1903-EDU-EES-DVD.xml

Diese xml für BIOS entspricht im Prinzip der seit Jahren verwendeten Pe-Unattend-x86.xml:

- o Die Festplatte wird gelöscht und im "alten" MBR-Modus initialisiert
- o Es wird EINE NTFS-Partition für Windows angelegt.
- Es wird das Musterimage "Win10x64-1903-EDU-EES-DVD" referenziert:
- Es wird die Verbindung zum WDS aufgebaut.

aber:

- Alle Arch-Referenzen erscheinen als "amd64" statt "x86".
- Wegen "x64" können nur x64-Installationsimages installiert werden!
- Ein "ohnehin obsoleter" **xml-Block** mit Zugriff auf Treiberordner musste **entfernt** werden.

#### PE-x64-UEFI\_\_Win10x64-1903-EDU-EES-DVD.xml

Diese xml für UEFI entspricht ausgenommen der Plattenpartitionierung der oben beschriebenen xml:

- Die Festplatte wird gelöscht und im "neuen" GPT-Modus initialisiert
- Es werden VIER Partitionen angelegt:
  - eine WINRE-Partition mit NTFS für Windows-Start, RE Tools und allenfalls Bitlocker
  - eine EFI-System-Partition (ESP) mit Fat32 für den Bootmanager und UEFI-Tools
  - eine MSR-Partition (MicroSoft Reserved) unformatiert für Windows internen Gebrauch

Eigenschaften von Abbild

Abbildtyp:

Architektur

Priorität:

Beschreibung:

Abbildgruppe:

Imageformat:

Dateiname:

Erstellt

Erweiterte Größe:

Status:

Allgemein Version Filter Benutzerberechtigungen

Online

500000

WIM

x64

Installationsabbild

Win10x64-1803 🔫

Win10x64\_1803\_Muster (17.05.2018)

Win10x64 1803 Muster.wim 🔫

17914 MB (18784587149 Bytes)

Donnerstag, 17. Mai 2018 20:02:47

Win10x64\_1803\_Muster

- eine Win10x64-Partition mit NTFS f
  ür die eigentliche Windowsinstallation
- Es wird die Verbindung zum WDS aufgebaut.
- Alle Arch-Referenzen erscheinen als "amd64" statt "x86".
- Wegen "x64" können nur x64-Installationsimages installiert werden!
- Es wird das Musterimage "Win10x64-1903-EDU-EES-DVD" referenziert:

#### Anpassung der xml

Bei eigenen Musterimages muss die Referenz auf das Image in der xml angepasst werden. Dabei genau auf Leerzeichen und auf die Schreibweise achten. So kann grundsätzlich auch für das Win10x86-1709 Musterimage vorgegangen werden. (*Tipp*: von den Eigenschaften des Abbildes im WDS kopieren)

#### <InstallImage>

<ImageGroup>Win10x64-1803</ImageGroup> <Filename>Win10x64\_1803\_Muster.wim</Filename> <ImageName>Win10x64\_1803\_Muster</ImageName> </InstallImage>

#### Hinweis zum Win10x64-1709-Musterimage [OUT OF LIFECYCLE]

Das Übertragen des Musterimages-1709 mit PxeDeploy funktioniert, aber beim ersten Windows-Start erscheint ein Bluescreen mit "Inaccessible Bootdevice". Bei der Installation von DVD (10.0.16299.125) wird keine Platte gefunden. Für die eingebaute MVME-SSD-Steckkarte "NVMe SK hynix BC501 H" (=SSD-Disk) fehlt in Win10-1709 der "bootkritische" Massentreiber.

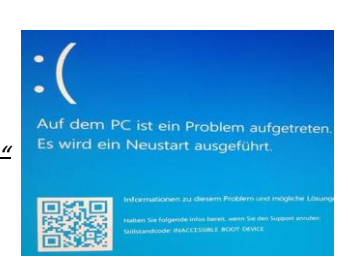

#### Manuelle Lösung:

1) Eigene Datei analog zu "Pe-unattend-x64-UEFI\_\_\_Win10x64-EDU-1803-ImageAktuell-2018.xml": — Dabei einfach die "Referenz zum Image" (<Filename>...1709) wie oben angedeutet austauschen.

2) Im Driverstore des WDS eine Treibergruppe "HP600g4-HDD" erstellen, "Intel RST-Treiber" integrieren und — Filter auf "Modell" "HP Prodesk 600 G4 DM" setzen. WDS kopiert den benötigten Treiber dann bei der — Installation automatisch. (Dazu gibt's eine Dokumentation – im Treiberpaket)

### Treiber updaten: Updates mit dem Treiberupdater

In der PxeDeploy-Oberfläche unter INFO den Treiber-Updater starten:

| 📑 rbTreiber-Updater - v.1.0.3 - IT-Regionalbetreuer Vorarlberg - (Helmut Pajnik) 📃 🗖 🔁                                                                                                    |                                                                |             | x |  |
|----------------------------------------------------------------------------------------------------|----------------------------------------------------------------|-------------|---|--|
| Treiber-Updater                                                                                                    |                                                                |             |   |  |
|                                                                                                    |                                                                |             |   |  |
|                                                                                                    |                                                                |             |   |  |
| Ein Service der IT-Regionalbetreuer Vorarlberg                                                                                                    |                                                                |             |   |  |
|                                                                                                    |                                                                |             |   |  |
| Aktuelle Treiber-Ordner (x86/x64**) - 30. Sept 2019                                                                                                    |                                                                |             |   |  |
|                                                                                                    |                                                                |             |   |  |
|                                                                                                    |                                                                |             |   |  |
| Aktuelle Treiberdownloads Alle abwählen STARTEN                                                                                                    |                                                                |             |   |  |
| ✓ TreiberEinbinden-cmd v2019-09-30 [ * Steuerskript mit DotNetFX3 + W                                                                                                    | vin10-                                                         | 1903        | ] |  |
| HP-DC5750HP Compaq DC                                                                                                    | 5750-Ba                                                        | asic        | 1 |  |
| HP-DC5850HP Compag DC                                                                                                    | 5850-Ba                                                        | asic        | ] |  |
| HP-DC6005HP Compag 600                                                                                                    | )5 Pro                                                         |             | 1 |  |
| HP-DC6200HP Compag 620                                                                                                    | 00 Pro                                                         | .*WOL*      | 1 |  |
| HP-DC6300HP Compag 630                                                                                                    | JO Pro                                                         | .*WOL*      | ] |  |
| HP-Elite800_Pro600 v2017-05-28 [ 1000 Mb - 2014 HP ProDesk 60                                                                                                    | 008/00                                                         | G1          | ] |  |
| HP-Pro600g2 v2017-05-28 [ 1000 Mb - 2016-17HP ProDesk 60                                                                                                    | JO G2.                                                         |             | 1 |  |
| HP-Pro600g3HP ProDesk 60                                                                                                    | □ HP-Pro600g3 v2017-10-02 [ 850 Mb - 2017-18HP ProDesk 600 G3] |             |   |  |
| ✓ HP-Pro600g4_g5                                                                                                    |                                                                |             |   |  |
| LAP-hp6550bLaptop-HP-Probook-6550b.]                                                                                                    |                                                                |             |   |  |
| LAP-hp6560bLaptop-HP-Pro                                                                                                    | book-                                                          | 6560b.      | 1 |  |
| LAP-hp6570bLaptop-HP-Probook-6570b.]                                                                                                    |                                                                |             |   |  |
| LAP-Pro650 v2019-05-15 [ 1350 Mb - 2014-15Laptop-ProBook-650-G1]                                                                                                    |                                                                |             |   |  |
| LAP-T500LaptopLENO                                                                                                    | 70-T50                                                         | 0           | 1 |  |
| LAP-TS10Laptop-LENOV                                                                                                    | J-T510                                                         | • • • • • • | 1 |  |
| $\Box LAP = T530 \dots Laptop - LENOV($                                                                                                    | 7-T33U                                                         |             | 1 |  |
| $\square \text{ LAP-Pro650} = 2015 \text{ Laptop-LENOV}$                                                                                                    | -1040]                                                         | _G2+        | 1 |  |
| $\square 1 \Delta P = Pro650 \sigma^3 $ $v = 2018 - 1 \sigma^2 r \sigma^2 r \sigma^2$ | -650                                                           | -63         | 1 |  |
| $\square 1 \Delta P - Pro650 \alpha 4 \dots v 2010 - 00 - 21 \dots [ 2000 Mb - 2018 - 0k + 1a - ProBook - 64]$                                                                                                    | 40/650                                                         | -G4**       | 1 |  |
| LAP-Pro650g5                                                                                                    | 50-G5*                                                         | *           | 1 |  |
| □ HYPER-V                                                                                                    | ion be                                                         | iVM.        | 1 |  |
|                                                                                                    |                                                                |             | • |  |

#### Update mit Treiber-Updater: TreiberEinbinden-cmd - v2019-09-30

Das Skript steuert die Installation der Treiber für <del>Win7x86, Win7x64 und</del> Win10x64. Im Skript ist die Erkennung der neuen PCs eingebaut.

*Hier ist auch ein Muster mit dem "*VORSCHALTCODE-INSTALLPROG-2019-05-11" für *"*StartPC.bat". Näheres siehe unten!

#### Update mit Treiber-Updater: HP-Pro600g4\_g5 - v2019-09-30

Hier sind die notwendigen Treiber und Skripte für alle vier Modelle enthalten.

*Es gibt im Paket unter "\_Info" Mustergrafiken des Gerätemanagers mit den perfekt installierten Geräten und die Doku zur BIOS-Einstellung.* 

Außerdem ist da die Doku für die Verwendung von Win10-1709. [Out of LIFECYCLE!]

Das Paket hat ca. 1000 Mb.

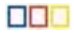

# Kontrolle auf "Vorschaltcode" in "netlogon\Startpc.bat"

Prüfen, ob am Beginn der "StartPC.bat" der neue Vorschaltcode eingebaut ist. In <u>\\server\reminst\ Treiber\</u> ist eine Beschreibung: **"!\_neuer-Vorschaltcode-fuer-StartPc-bat..txt**"

 @REM
 ------ 

 @REM
 KENNUNG:
 VORSCHALTCODE-INSTALLPROG-2019-05-11

 @REM
 ------ 

### **Einstellungen im BIOS:**

Ein mit Windows 10 gelieferter PC muss laut Microsoft im UEFI-Mode mit aktiviertem SECURE-Boot geliefert werden. Ein mit FREE-DOS gelieferter PC ist üblicherweise im CSM-Mode. Für die Installation von Windows 10 gibt es zwei Einstellungsvarianten in der "BIOS-Firmware" (siehe oben):

- Installation mit UEFI: (= UEFI-Firmware):
- Installation mit BIOS: (= "altes" Bios = CSM-Bios Compatibility Support Module):

Im Folgenden werden beide Einstellungsvarianten beschrieben:

| Irgendwie ins BIOS gelangen ;-)<br>PC einschalten und<br>sofort im Sekundentakt<br>die ESC-Taste drücken                                                                                                    |                                                                                                    |
|----------------------------------------------------------------------------------------------------|----------------------------------------------------------------------------------------------------|
| Notfalls PC abwürgen und erneut<br>versuchen!<br>Wenn man "ums Verrecken"<br>immer nur ins Windows kommt,<br>ist die Tastatur (noch) nicht aktiv.<br>Dann bleibt nur der "Umweg"<br>über Windows:<br>"Win-Startsymbol" – "Ein/Aus" –<br>"Shift + Neu starten" – "Prob" –<br>"Erweit" – "UEFI" | Herunterfahrer       "Shift" + "Neu starten"         * Problembehandlung       * Problembehandlung         * DEFI-Firmware       * UEFI-Firmware         Video-Quelle:       https://www.youtube.com/watch?v=Q7dxPz0IC5g         Author: Tuhl Teim DE, Bios starten Windows 10 - Notebook ins UEFI BIOS gelangen                       |
| lm Startup-Menü<br>die Option " <b>BIOS-Setup (F10)</b> "<br>wählen                                                                                                    | Startup Menu         Continue Boot         System Information (F1)         System Diagnostics (F2)         3rd Party Option ROM Management (F3)         ME Serup (F6)         Boot Menu (P9)         BIOS Setup (F10)         System Restore (F11)         Network (PXE) Boot (F12)         Select Language         Update System BIOS |

Hinweis: Einige Fotos stammen vom Prodesk-600-g3, beim Prodesk-600-g4/600-g5 sieht es aber fast identisch aus.

| Unter "ADVANCED" die Option<br>" <b>Secure Boot Configuration</b> " wählen                                                                                                    | Main       Security       Advanced       UEFI Drivers         • Display Language       • Scheduled Power-On       • Main       • Secure Boot Configuration         • Boot Options       • System Options       • Main       • System Options         • Duilt-In Device Options       • Option ROM Launch Policy       • Option ROM Launch Policy         • Power Management Options       • Remote Management Options |
|----------------------------------------------------------------------------------------------------|----------------------------------------------------------------------------------------------------|
| <ul> <li>*) Einstellung für: UEFI aktivieren<br/>"Legacy Support ausschalten"<br/>"Secure Boot" ist beliebig<br/>Legacy Support Disable - Secure Boot enable</li> <li>*) Einstellung für: CSM aktivieren<br/>"Legacy Support einschalten"<br/>Legacy Support Enable - Secure Boot disable</li> </ul>                    | Secure Boot Configuration CONFigure Legacy Support and Secure Boot UEFI Secure Boot Key Management Import Custom Secure Boot keys Clear Secure Boot keys Clear Secure Boot keys                                                                                                    |
| Unter ADVANCED – Boot-Options<br><b>Fastboot ev. abschalten!</b><br><i>Mit Fastboot wird die USB-Geräteerkennung</i><br><i>beim PC-Start übersprungen und die USB-</i><br><i>Tastatur funktioniert mitunter erst später und</i><br><i>man kommt kaum ins BIOS.</i><br>Kontrolle: Haken bei<br><b>Network (PXE) Boot</b> | Boot Options<br>Startup Delay (sec.)<br>Fast Boot<br>CD-ROM Boot<br>USB Storage Boot<br>Network (PXE) Boot                                                                                                    |
| Einige weitere Einstellungen sind<br>erst einem <b>nach Neustart</b> möglich!<br>ESC (mehrfach) drücken und dann <b>SPEICHERN</b><br>!                                                                                                    | Exiting<br>Save Changes?<br>Yes<br>No<br>Cancel                                                                                                    |

# Umstellung auf Netzwerkboot (PXE):

| Beim Start des PCs (wie oben                  |                                                                                 |
|-----------------------------------------------|---------------------------------------------------------------------------------|
| heschrieben) mit sofortigem                   |                                                                                 |
| mehrfachem ESC ins BIOS einsteigen            |                                                                                 |
| Inennachem ESC ins BIOS einsteigen            | Esc                                                                             |
| Lister ADVANCED - Deet Options                |                                                                                 |
| Unter ADVANCED – Boot-Options                 |                                                                                 |
| *) Einstellung für UEFI-Modus:                | NumLock on at boot                                                              |
|                                               | WIEFI Boot Order                                                                |
| UEFI-Boot-Order ist aktiv (Haken)             |                                                                                 |
|                                               |                                                                                 |
| "Network Boot-IPV4" an oberste Stelle         | NETWORK BUDT: <u>IPV4 Network</u> - Intel(R) Ethernet Connection (7) 1219-LM    |
| <b>Network Boot-IPV6</b> " deaktivieren (E5)  |                                                                                 |
|                                               | Hard Drive (Disabled)                                                           |
|                                               | UP/DOWN = Select Item. ESC = Exit. ENTER/SPACE/-> = Adjust ES = Enable/Disable  |
| (Logacy Root Order bleibt aktiv, abor, loor") |                                                                                 |
|                                               |                                                                                 |
| *) Einstellung für CMS-Blos:                  | Audio Alerts During Boot                                                        |
|                                               | NumLock on at boot                                                              |
|                                               | UEFI Boot Order                                                                 |
| UEFI-Boot-Order deaktivieren                  |                                                                                 |
|                                               |                                                                                 |
|                                               | SATA1: SanDisk SD8SB8U-256G-1006                                                |
|                                               | USB:                                                                            |
|                                               |                                                                                 |
|                                               |                                                                                 |
| Legacy-Boot-Order" einstellen:                | Legacy Boot Order                                                               |
|                                               |                                                                                 |
| Natwork Boot" an dia abarsta Stalla           |                                                                                 |
|                                               | NETWORK BUD1: Intel Corporation: IBA CL Stot OUPE VUTTO                         |
|                                               | USB:                                                                            |
|                                               | SATA1: SanDisk SDBSBBU-256G-1006                                                |
|                                               | UP/DOWN = Select Item, ESC = Exit, ENTER/SPACE/-> = Adjust, F5 = Enable/Disable |
|                                               |                                                                                 |

# Wichtige Zusatzeinstellungen:

| Unter ADVANCED – Built-In-Device | Built-In Device Options                                                                                                    |
|----------------------------------|----------------------------------------------------------------------------------------------------|
| "Wake-On-LAN"                    | Embedded LAN Controller                                                                                                    |
| auf "Boote vom Netzwerk" setzen  | Wake On LAN Disabled                                                                                                    |
| "Boot to Network"                | Video memory size Boot to Hard Drive                                                                                                    |
|                                  | Audio Device 😧                                                                                                    |
| Bei Bedarf und viel RAM:         | Built-In Device Options                                                                                                    |
| Grafiksneicher erhöhen           | Embedded LAN Controller                                                                                                    |
|                                  | Wake On LAN Boot to Network                                                                                                    |
| (wird vom RAM abgezwackt)        | Dust Filter Reminder (Days) 60                                                                                                    |
|                                  | Video memory size 32 MB                                                                                                    |
|                                  | Audio Device     64 MB       128 MB     128 MB       Internal Speakers     256 MB       Increase Idle Fan Speed(%)     512 MB       M.2 USB / Bluetooth     512 MB |

| Security:                | Main Security Adva                    |
|--------------------------|---------------------------------------|
| Empfohlen: BIOS Passwort |                                       |
|                          | Administrator Tools                   |
|                          | Create BIOS Administrator Password    |
| Speichern!               | Exiting<br>Save Changes?<br>Yes<br>No |
|                          | Cancel                                |

Selbstverständlich können nach Bedarf noch weitere persönliche Einstellungen durchgeführt werden.

### **Replicated Setup**

| BIOS-Einstellungen können zur<br>Übertragung auf weitere PCs<br>gespeichert werden.<br>Alle BIOS-Einstellungen treffen<br>Speichern + Neustart<br>USB-Stick anstecken:<br>Achtung: mehrere Sticks mitnehmen!<br>Nicht jeder funktioniert! | Main Security Adv                                                                                           |
|----------------------------------------------------------------------------------------------------|----------------------------------------------------------------------------------------------------|
| Erneut ins BIOS und<br>"Backup current settings to USB"                                                                                                    | <ul> <li>Backup current settings to USB device</li> <li>Restore current settings from USB device</li> </ul> |
| BIOS-Einstellungen laden<br>Die "Secure-Boot" Umstellung<br>muss extra durchgeführt werden!<br>(+ Neustart)<br>Dann Einstellungen importieren:<br>"Restore current settings …"<br>Kontrolle, ob alle Einstellungen<br>übernommen wurden!  | Restore current settings from USB device                                                                    |

# **PXE-Startvorgang**

Nach dem Neustart wird dann (hoffentlich) automatisch vom Netz gebootet:

Hinweis: Die Bilder zeigen ein Testimage mit anderen Namen

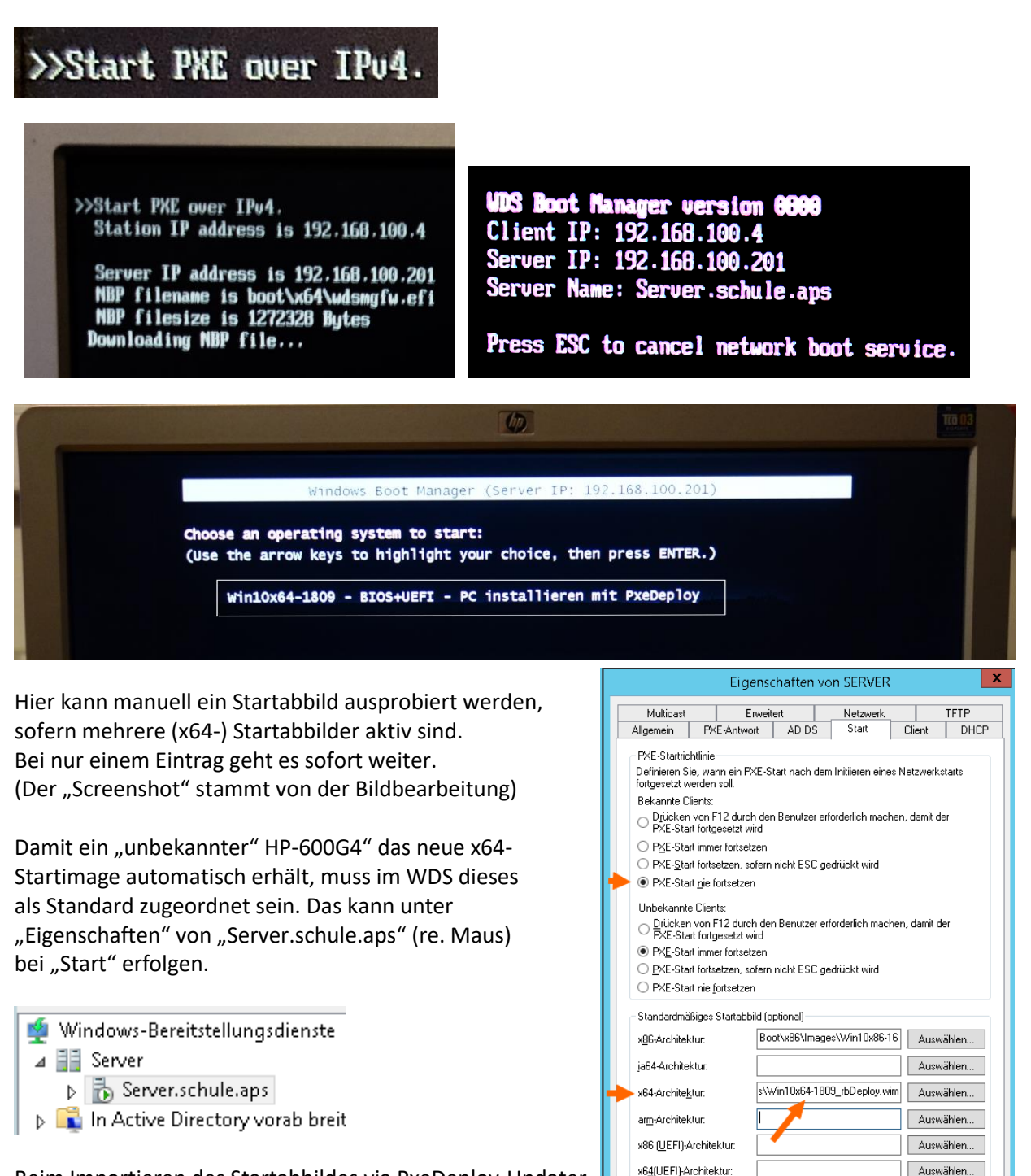

Beim Importieren des Startabbildes via PxeDeploy-Updater sollte diese Zuordnung automatisch richtig erfolgen.

# Achtung: Vorsicht beim Server 2k19 Beim Server W2k19 hat Microsoft geschlampt: Bezeichnung und Eintrag passen nicht zueinander!!

OK Abbrechen Übernehmen

Deshalb muss es beim W2k19-Server so aussehen: Der x64-Eintrag ist an dritter Stelle unter "arm-Architektur". (Stand September 2019 - wird vielleicht von einem Update repariert)

| Standardmäßiges Startabbild (optional)                 |           |
|--------------------------------------------------------|-----------|
| x86-Architektur:                                       | Auswählen |
| x <u>6</u> 4-Architektur                               | Auswählen |
| ar <u>m</u> -Architektur: boot\x64\images\Win10x64-18( | Auswählen |
| arm64-Architektur:                                     | Auswählen |
| x86 (UEFI)-Architektur:                                | Auswählen |
| x64(UEFI)-Architektur: -> Boot\x64\Images\Win10x64-18  | Auswählen |

#### Laden des Startabbildes:

| Loading files                                                                                   |                                                                                                    |
|-------------------------------------------------------------------------------------------------|----------------------------------------------------------------------------------------------------|
|                                                                                                 |                                                                                                    |
| IP: 192.168.100.201, File: \Boot\x64\Images\Win10x64-180                                        | 09_rbDeploy.wim                                                                                                    |
| So klappt die Verbindung ;-)                                                                    |                                                                                                    |
|                                                                                                 |                                                                                                    |
| Call Administrator WinPE 20 Loader                                                              |                                                                                                    |
| Administrator: "PxcDeplay - Serververbindung herstellen"                                        |                                                                                                    |
| 1. Fer                                                                                          |                                                                                                    |
| 2. 011 Verbindung zum PE-Server<br>3. Con                                                       |                                                                                                    |
| 5. Zel* 1 - Verbindung zu SERVER wird hergestellt *                                             |                                                                                                    |
| z - bereitze und Hende Herden vom Server Benote                                                 |                                                                                                    |
| Diese: * Info: IT-Regionalbetreuer Vlbg. (Helmut Pajnik) *                                      |                                                                                                    |
| Auswai                                                                                          |                                                                                                    |
| Durchgang 1                                                                                     |                                                                                                    |
| Versuche Server "SERVER" zu erreichen                                                           | Eigenschaften von SERVER                                                                                             |
| Teste Verbindung warte ca. 5 Sekunden                                                           | Multicast Erweitert Netzwerk TFTP                                                                                    |
|                                                                                                 | Aligemein PAE-Antwort AD DS Start Client DHL                                                                         |
| Server "SERVER" IST NUN ERREICHBAR                                                              | Definieren Sie, wann ein PXE-Start nach dem Initiieren eines Netzwerkstarts                                          |
| Lassen alla altan Mateurak Manbindungan 2 Sar                                                   | Bekannte Clients:                                                                                                    |
| Verbindung zu RemoteInstall-Verzeichnis auf Server herstellen 3 Sec                             | <ul> <li>Drücken von F12 durch den Benutzer erforderlich machen, damit der<br/>PXE-Start fortgesetzt wird</li> </ul> |
| Del Delent Martie el l'orgenzal d'angenzal el                                                   | ○ P½E-Start immer fortsetzen                                                                                         |
|                                                                                                 | <ul> <li>PAE-glair forsetzen, solern nien beid gedidukt wird</li> <li>PXE-Start nie fortsetzen</li> </ul>            |
|                                                                                                 | Unbekannte Clients:                                                                                                  |
| "PC-Name und MAC ermitteln" und die "alle Werte" zuordnen.                                      | <ul> <li>Drücken von F12 durch den Benutzer erforderlich machen, damit der<br/>PXE-Start fortgesetzt wird</li> </ul> |
|                                                                                                 | PXE-Start immer fortsetzen     PXF-Start (ortsetzen sofern nicht ESC gedrückt wird                                   |
| Einzeleinstellung pro PC (alle Werte) 👽                                                         | O PXE-Start nie fortsetzen                                                                                           |
| $\bigcirc$ RESET $\rightarrow$ (wieder) auf WDS-Standard setzen                                 | Standardmäßiges Startabbild (optional)                                                                               |
| ○ OPT-IN → Boot von Platte - (mit F12 vom Netz) ○ OPT OUT → Boot vom Netz (m. Tasto von Platto) | x86-Architektur: Boot\x86\Images\Win10x86-16 Auswählen                                                               |
| ○ PXEABORT $\rightarrow$ Boot von Platte - (kein Netzboot)                                      | ja64-Architektur: Auswählen                                                                                          |
| Startabild: Trech Mill 40-04 4000 DIOO UEEL DO installing at De Delay                           | x64-Archite <u>k</u> tur: boot\x64\images\Win10x64-18t Auswählen                                                     |
| Izo4j vvin I0x64-1809 - BIUS+UEFI - PC installieren mit PxeUeploy                               | ar <u>m</u> -Architektur: Auswählen                                                                                  |
| Ziel-OU: "OU=Klassen_VS,OU=Computer,OU=Schule,DC=schule,DC=aps"                                 | x86 (UEFI)-Architektur: Auswählen                                                                                    |

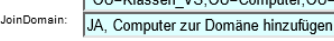

Änderung für ausgewählte PCs aktivieren

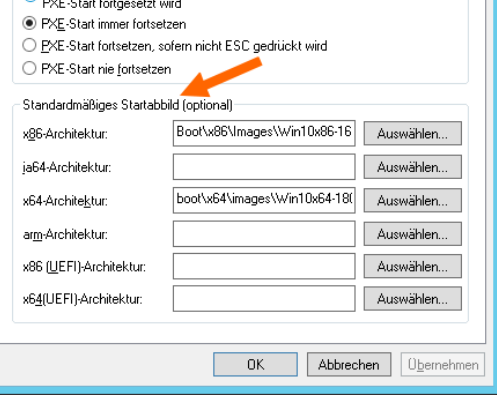

#### Achtung:

Wenn das Standard-"Startabbild" im WDS (beim ersten Start des neuen PC) und das dem PC explizit zugewiesene "Startabbild" unterschiedliche Architektur haben, so wird vor dem Klonen ein NEUSTART benötigt, damit das zur Pe-unattend-xml passende Startabbild geladen werden kann.

Tipp: Wenn alle PCs auf x64 umgestellt sind, dann wird nur noch das x64-Startabbild benötigt!

 $\mathbf{\sim}$